CS 380

## Lab 6 Installing Android Studio

October 29, 2020

Things to do for this lab

- 1. Install AndroidStudio on your computer
- 2. Create New Project
  - 1. File menu / New / New Project
  - 2. Choose "Basic Activity"
  - 3. On the next screen, fill in a likely name for your project. For instance, I named mine "Beginner" but "Project1" also makes sense.
  - 4. Click on next This will set up a fully runnable Android application
- 3. Set up at least one virtual device
  - 1. Tools menu / AVD Manager
  - 2. There are several steps to this and you will probably have to download an Android OS simulator. I chose to get Android R, You should get at least Android Oreo.
- 4. Within the program (that was generated for you) find the string "Hello First Fragment" and change that to "Hello YOURNAME 380"
  - 1. You can use "find in path" to look for "hello first fragment"
  - 2. In the "find in path" dialog, be sure to search "in project" rather than the default "directory"
- 5. Take a picture / grab a screenshot of your application running on your device. For instance, here is my picture is on the next page
- 6. If you have an android phone, you could also connect that to your computer and install this all onto your phone! (But that is beyond the scope of this lab)

## What to Hand in:

Send your picture to <u>gtowell380@cs.brynmawr.edu</u>. As usual, if you do not complete this within 90 minutes, send me a statement of how far you got.

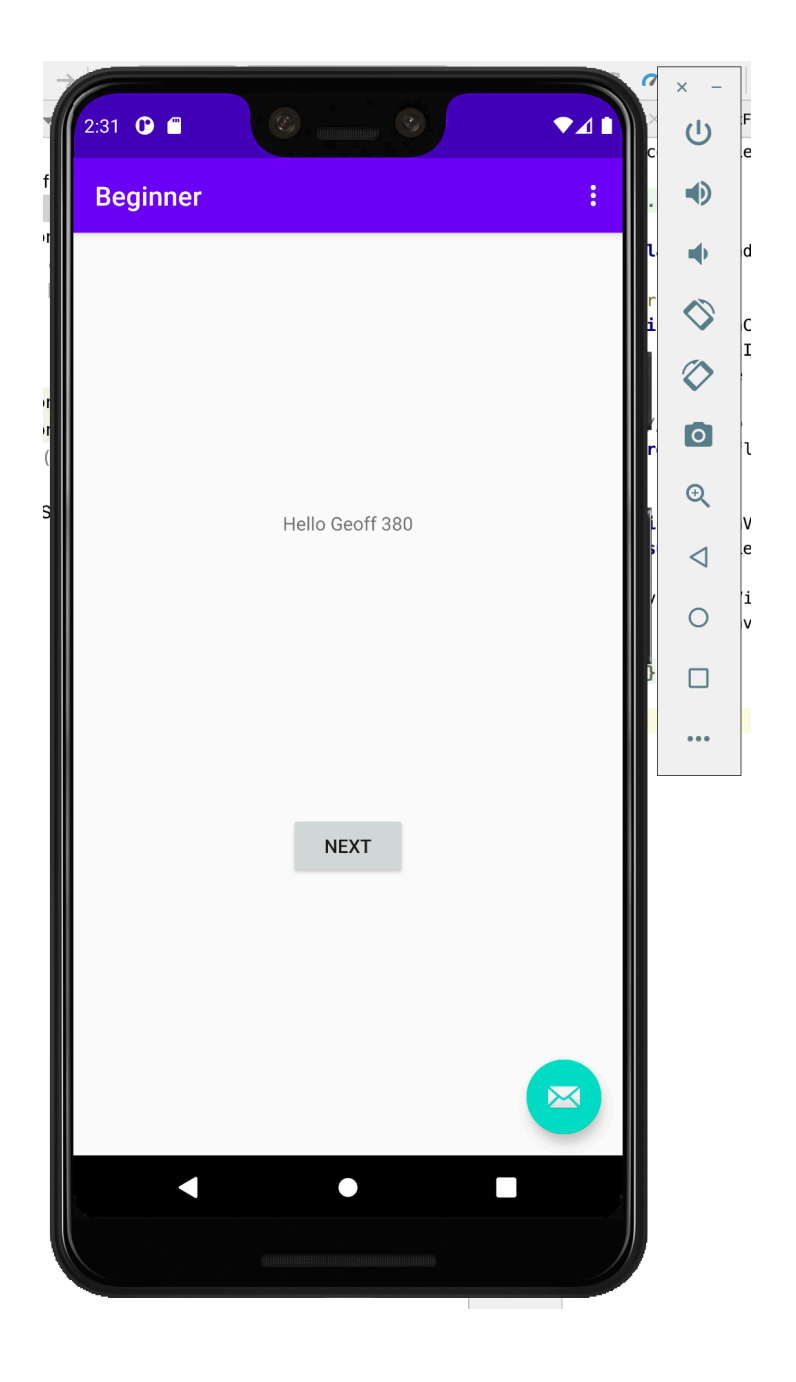